1.- Dentro de la Web del Colegio <u>https://www.colegioays.com/</u>, en "Comunicación", hay una pestaña que pone "Web Mirador" o introducir directamente la siguiente dirección: <u>https://mirador.murciaeduca.es/GICPadres/</u>

|   |              |                                                     | 0 |
|---|--------------|-----------------------------------------------------|---|
| > | Acceso A     | lumnos                                              |   |
| > | Acceso co    | on DNI y NRE                                        |   |
| > | Acceso co    | on DNI electrónico                                  |   |
| > | Acceso co    | on Cl@ve                                            |   |
|   | @ Consejeria | de Educación, Juventud y Deportes. Región de Murcia |   |

2.- Una vez que estamos dentro de la aplicación, clicar en "Acceso con DNI y NRE".

3.- Debéis introducir el NIF del Padre o Madre en la primera casilla y el Número Regional de Estudiante (NRE) en el segundo. Este número lo tenéis en cualquier documento del alumno: certificados que se hayan pedido, boletines de notas, ...

|   | )                                                              |   |
|---|----------------------------------------------------------------|---|
| > | Acceso Alumnos                                                 |   |
| > | Acceso con DNI y NRE                                           |   |
|   | NIF/NIE del Tutor                                              | Î |
|   | Número Regional de Estudiante (NRE)                            |   |
|   |                                                                |   |
| > | Acceso con DNI electrónico                                     |   |
| > | Acceso con Cl@ve                                               |   |
|   | Consejería de Educación, Juventud y Deportes. Región de Murcia |   |

4.- Seleccionáis la carpeta que lleva el nº de matrícula que queréis consultar y posteriormente el curso académico que queremos revisar.

5.- En este caso, hacemos clic en "CALIFICACIONES" y aparecerán las notas del alumno. También podemos hacer otras consultas como la asistencia, el horario, las fechas de evaluación, etc...